user : lausd password: training1

# SC0100

# **Shopping Cart for Requestors**

2013 / 2014

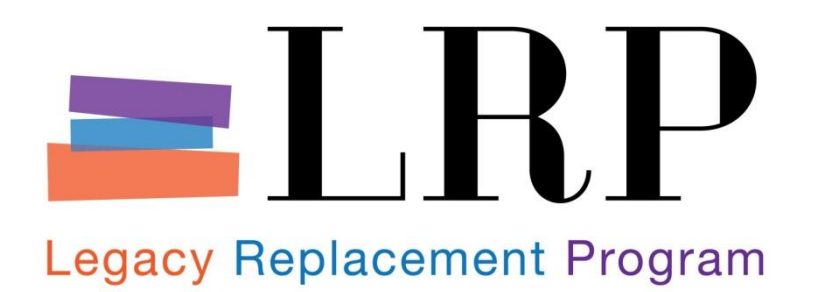

### TABLE OF CONTENTS

| SAP TRAINING PORTAL LINK                                                        |
|---------------------------------------------------------------------------------|
| SUMMARY OF TRANSACTIONS COVERED                                                 |
| EXERCISE 1 – CREATE SHOPPING CART USING AN EXTERNAL CATALOG4                    |
| EXERCISE 2 – CREATE SHOPPING CART – USING AN INTERNAL CATALOG5                  |
| EXERCISE 3 – CREATE SHOPPING CART – GOODS < \$25,0006                           |
| EXERCISE 4 – CREATE SHOPPING CART – GOODS > \$25,0007                           |
| EXERCISE 5 – CREATE SHOPPING CART – PROFESSIONAL SERVICES < \$25,0009           |
| EXERCISE 6 – CREATE SHOPPING CART-PREPARED INSTRUCTIONAL MATERIAL (SUPPLEMENTAL |
| SUPPLIES)11                                                                     |
| EXERCISE 7 – CREATE SHOPPING CART (FIXED ASSET $\geq$ \$5,000)13                |
| EXERCISE 8 – UPDATE A REJECTED SHOPPING CART 15                                 |
| EXERCISE 9 – MODIFY A PURCHASE ORDER 16                                         |
| EXERCISE 10 – CREATE A GOODS RECEIPT 18                                         |
| EXERCISE 11 – COMPLETE FIXED ASSET INFORMATION                                  |

# SAP Training Portal Link

The SAP training URL listed below is only available during training sessions and is only accessible inside the training network.

# http://saptp7-3d.lausd.net:50000/irj/portal

# **Summary of Transactions Covered**

Below is a list of all SRM transactions included in this course.

| Exercise                | Transaction                                             |
|-------------------------|---------------------------------------------------------|
| Ex. 1                   | Create Shopping Cart - Using an External Catalog        |
| Ex. 2                   | Create Shopping Cart - Using an Internal Catalog        |
| Ex. 3                   | Create Shopping Cart - Goods/Services < \$25,000        |
| Ex. 4                   | Create Shopping Cart - Goods/Services > \$25,000        |
| Ex. 5                   | Create Shopping Cart - Professional Services < \$25,000 |
| Ex. 6                   | Create Shopping Cart - Prepared Instructional Material  |
| Ex. 7                   | Create Shopping Cart – Fixed Asset $\geq$ \$5,000       |
| Ex. 8                   | Update Rejected Shopping Cart                           |
| Ex. 9                   | Modify Purchase Order                                   |
| Ex. 10                  | Create Confirmation of Goods Receipt                    |
| Ex. 11                  | Complete Fixed Asset Information                        |
| Assessment & Evaluation |                                                         |

#### Exercise 1 – Create Shopping Cart Using an External Catalog

#### Situation

Create a Shopping Cart to purchase <u>Non-Instructional</u> supplies/equipment from **Grainger** using their OCI catalog:

#### Order:

#### • 12 Packs Batteries, AA Alkaline, 24 PK (5LE23)

#### Instructions

Use the Job Aid(s): from the BASE website: [Create Shopping Cart - Using an External Catalog] to complete the exercise.

#### Portal Navigation Path

#### Procurement/Contracts tab $\rightarrow$ Manage Shopping Carts $\rightarrow$ Create Shopping Cart

| Step | Field                                | Value                                                                                                    |
|------|--------------------------------------|----------------------------------------------------------------------------------------------------|
| 1.   | General Data: Name of shopping cart: | [your name] Ex. 1                                                                                                    |
| 2.   | General Data: Default Settings       | Click Set Values link                                                                                                    |
| 3.   | Change Default Settings:             | Click Account Assignment tab                                                                                                    |
| 4.   | Account Assignment                   | Click Details button                                                                                                    |
| 5.   | Cost Center                          | 1812301                                                                                                    |
| 6.   | Functional Area                      | 1110-1000-14170                                                                                                    |
| 7.   | Change Default Settings:             | Click OK                                                                                                    |
| 8.   | Item Overview:                       | Click Add Item button                                                                                                    |
| 9.   | Grainger Catalog                     | Find item <b>5LE23</b> $\rightarrow$ Quantity 12 $\rightarrow$ Add to Requisition $\rightarrow$<br>Continue to Requisition Form $\rightarrow$ Continue $\rightarrow$ Submit<br>Requisition |
| 10.  | Document Toolbar                     | Click Check button to validate data                                                                                                    |
| 11.  | Certify order                        | Click Certification checkbox                                                                                                    |
| 12.  | Submit order                         | Click Order button                                                                                                    |
| 13.  | Close the Shopping Cart Document     | Click the <b>Close</b> button                                                                                                    |

#### Exercise 2 – Create Shopping Cart – Using an Internal Catalog

#### Situation

Create a Shopping Cart and order the following items using the District's General Stores Distribution

#### Catalog.

Order will be a regular delivery.

#### Order:

#### • 10 Cases of Made in USA PAPER BOND 8.5" X 11" WHITE 20# 10/CSE (Product ID# 6452141170)

#### Instructions

Use the Job Aid(s): from the BASE Website: [Create Shopping Cart] to complete the exercise.

#### **Portal Navigation Path**

#### Procurement/Contracts tab $\rightarrow$ Manage Shopping Carts $\rightarrow$ Create Shopping Cart

| Step | Field                               | Value                                                                                 |
|------|-------------------------------------|---------------------------------------------------------------------------------------|
| 1.   | General Data: Name of shopping cart | [your name] Ex. 2                                                                     |
| 2.   | General Data: Default Settings      | Click Set Values link                                                                 |
| 3.   | Change Default Settings:            | Click Account Assignment tab                                                          |
| 4.   | Account Assignment                  | Click Details button                                                                  |
| 5.   | Cost Center                         | 1812301                                                                               |
| 6.   | Functional Area                     | 1110-1000-14170                                                                       |
| 7.   | Change Default Settings:            | Click OK                                                                              |
| 8.   | Item Overview:                      | Click Add Item button                                                                 |
| 9.   | LAUSD Distribution Catalog          | Find item $\rightarrow$ Quantity 10 $\rightarrow$ Add to Cart $\rightarrow$ Check Out |
| 10.  | Document Toolbar                    | Click Check button to validate data                                                   |
| 11.  | Certify order                       | Click Certification checkbox                                                          |
| 12.  | Submit order                        | Click Order button                                                                    |
| 13.  | Close the Shopping Cart Document    | Click the <b>Close</b> button                                                         |

#### Exercise 3 – Create Shopping Cart – Goods/Services < \$25,000

#### Situation

Create a Shopping Cart to order the following items from Gopher:

#### Order: 2 - Outdoor Batting Cage Frame (42-462) @ \$1899.00 ea.

#### Instructions

Use the Job Aid(s): from the BASE Website: [Create Shopping Cart - Using a Preferred Vendor] to complete the exercise.

#### **Portal Navigation Path**

| Step | Field                                   | Value                               |
|------|-----------------------------------------|-------------------------------------|
| 1.   | General Data: Name of shopping cart     | [Your Name] Ex. 3                   |
| 2.   | General Data: Default Settings          | Click Set Values link               |
| 3.   | Change Default Settings:                | Click Account Assignment tab        |
| 4.   | Account Assignment                      | Click Details button                |
| 5.   | Cost Center                             | 1812301                             |
| 6.   | Functional Area                         | 1110-1000-14170                     |
| 7.   | Change Default Settings:                | Click OK                            |
| 8.   | Preferred Vendor                        | 1000001985 (Gopher)                 |
| 9.   | Item Overview                           | Click Add Item button               |
| 10.  | With Free Description: Description      | Outdoor Batting Cage Frame          |
| 11.  | Product Category                        | 80510 (SPORTING GOODS)              |
| 12.  | Quantity/Unit                           | 2 / ea                              |
| 13.  | Net Price/Quantity                      | 1899.00 / USD                       |
| 14.  | Delivery Date                           | [future date: two weeks from today] |
| 15.  | Add Item With Free Description window   | Click Add to Item Overview button   |
| 16.  | Item Overview                           | Click on Details button             |
| 17.  | Item Data tab: Supplier Product Number: | 42-462                              |
| 18.  | Document Toolbar                        | Click Check button to validate data |
| 19.  | Certify order                           | Click Certification checkbox        |
| 20.  | Submit order                            | Click Order button                  |
| 21.  | Close the Shopping Cart Document        | Click the <b>Close</b> button       |

#### Exercise 4 – Create Shopping Cart – Goods/Services > \$25,000

#### Situation

Create a Shopping Cart to order computer desks from **Office Depot**.

#### Order:

- 100 Computer Desk Safeco Reversible-Top, 30"H x 47 1/2"W @ \$259.99 ea.
- 100 Computer Chairs @ \$39.99
- 1 Standard Shipping and Handling @ \$75.00

#### Instructions

Use the Job Aid(s): from the BASE Website: [Create Shopping Cart - No Vendor Selected] to complete the exercise.

#### Portal Navigation Path

| Step | Field                                 | Value                               |
|------|---------------------------------------|-------------------------------------|
| 1.   | General Data: Name of shopping cart   | [your name] Ex. 4                   |
| 2.   | General Data: Default Settings        | Click Set Values link               |
| 3.   | Change Default Settings:              | Click Account Assignment tab        |
| 4.   | Account Assignment                    | Click Details button                |
| 5.   | Cost Center                           | 1812301                             |
| 6.   | Functional Area                       | 1110-1000-14170                     |
| 7.   | Change Default Settings:              | Click OK                            |
| 8.   | Preferred Vendor                      | 1000003909 (Office Depot)           |
| 9.   | Item Overview:                        | Click Add Item button               |
| 10.  | With Free Description: Description    | Computer Desk                       |
| 11.  | Product Category:                     | 42500 (FURNITURE: OFFICE)           |
| 12.  | Quantity/Unit:                        | 100 / ea                            |
| 13.  | Net Price/Currency:                   | 259.99 / USD                        |
| 14.  | Delivery Date:                        | [future date: two weeks from today] |
| 15.  | Add Item With Free Description window | Click Add to Item Overview button   |
| 16.  | Item Overview                         | Click on Details button             |

| Step | Field                                 | Value                                    |
|------|---------------------------------------|------------------------------------------|
| 17.  | Item Data                             | Click the <b>Item Data</b> tab           |
| 18.  | Supplier Product Number               | 729112                                   |
| 19.  | Manufacturer Part Number              | SAF1931                                  |
| 20.  | Add Supplier note                     | click Notes and Attachments tab          |
| 21.  | Notes: Category                       | Click Supplier Text link                 |
| 22.  | Supplier Text:                        | Safeco Reversible-Top, 30"H x 47 1/2"W   |
| 23.  | Item Overview:                        | Click Add Item button                    |
| 24.  | With Free Description: Description    | Computer Chairs                          |
| 25.  | Product Category:                     | 42500 (FURNITURE: OFFICE)                |
| 26.  | Quantity/Unit:                        | 100 / ea                                 |
| 27.  | Net Price/Currency:                   | 39.99 / USD                              |
| 28.  | Delivery Date:                        | [future date: two weeks from today]      |
| 29.  | Add Item With Free Description window | Click Add to Item Overview button        |
| 30.  | Item Overview                         | Click on <b>Details</b> button           |
| 31.  | Item Data                             | Click the <b>Item Data</b> tab           |
| 32.  | Supplier Product Number               | 812313                                   |
| 33.  | Item Overview                         | Click Add Item button                    |
| 34.  | With Free Description: Description    | Standard Shipping & Handling             |
| 35.  | Product Category                      | 99998 (SHIPPING/DELIVERY/FREIGHT CHARGE) |
| 36.  | Quantity/Unit                         | 1 / ea                                   |
| 37.  | Net Price/Quantity                    | 75.00 / USD                              |
| 38.  | Delivery Date                         | [future date: two weeks from today]      |
| 39.  | Add Item With Free Description window | Click Add to Item Overview button        |
| 40.  | Supplier Text window                  | Click OK                                 |
| 41.  | Document Toolbar                      | Click Check button to validate data      |
| 42.  | Certify order                         | Click Certification checkbox             |
| 43.  | Submit order                          | Click Order button                       |
| 44.  | Close the Shopping Cart Document      | Click the <b>Close</b> button            |

#### Exercise 5 - Create Shopping Cart - Professional Services < \$25,000

#### Situation

Create a Shopping Cart to procure the following Professional Development Services from Knowledge Network Solutions:

#### Order:

Teachers Motivating and Engaging Students – Project Number: NA-22-37, Course No. 102683
Presented by Robert Marzono for \$10,000.

#### Instructions

Use the Job Aid(s): from the BASE Website: [Create Shopping Cart - Professional Services < \$25,000] to complete the exercise.

#### **Portal Navigation Path**

| Step | Field                                  | Value                                     |
|------|----------------------------------------|-------------------------------------------|
| 1.   | General Data: Name of shopping cart    | [Your Name] Ex. 5                         |
| 2.   | General Data: Default Settings         | Click Set Values link                     |
| 3.   | Change Default Settings:               | Click Account Assignment tab              |
| 4.   | Account Assignment                     | Click Details button                      |
| 5.   | Cost Center                            | 1812301                                   |
| 6.   | Functional Area                        | 1110-1000-14170                           |
| 7.   | Change Default Settings:               | Click OK                                  |
| 8.   | Preferred Vendor:                      | 1000000784 (Knowledge Network Solutions)  |
| 9.   | Item Overview                          | Click Add Item button                     |
| 10.  | With Free Description: Description     | Teachers Motivating & Engaging Students   |
| 11.  | Product Category:                      | 96800 (Public Works and Related Services) |
| 12.  | Quantity/Unit:                         | 10,000 / EA                               |
| 13.  | Net Price/Currency:                    | 1.00 / USD                                |
| 14.  | Delivery Date                          | [future date: end of the fiscal year]     |
| 15.  | Add Item With Free Description window  | Click Add to Item Overview button         |
| 16.  | Item Overview                          | Click on Details button                   |
| 17.  | Item Data tab: Supplier Product Number | Course No. 102683                         |

| Step | Field                            | Value                                                                                      |
|------|----------------------------------|--------------------------------------------------------------------------------------------|
| 18.  | Add Supplier note                | click Notes and Attachments tab                                                            |
| 19.  | Notes: Category                  | Click Supplier Text link                                                                   |
| 20.  | Supplier Text:                   | Project Number: NA-22-37,. Presented by Robert<br>Marzono between 12/01/2013 – 06/30/2014. |
| 21.  | Supplier Text window             | Click OK                                                                                   |
| 22.  | Document Toolbar                 | Click Check button to validate data                                                        |
| 23.  | Certify order                    | Click Certification checkbox                                                               |
| 24.  | Submit order                     | Click Order button                                                                         |
| 25.  | Close the Shopping Cart Document | Click the Close button                                                                     |

#### Exercise 6 – Create Shopping Cart-Prepared Instructional Material (Supplemental Supplies)

#### Situation

Create a Shopping Cart to purchase Prepared Instructional Material (supplemental supplies) from a Preferred Vendor:

#### Lakeshore Learning

#### Order:

• 2 - I CAN READ! READERS - COMPLETE SET (TT483) - \$349.00 ea.

#### Instructions

Use the Job Aid(s): from the BASE Website: [Shopping Cart - Prepared Instructional Material/Supplemental Supplies] to complete the exercise.

#### **Portal Navigation Path**

| Step | Field                                     | Value                              |
|------|-------------------------------------------|------------------------------------|
| 1.   | Name of Shopping Cart                     | [your name] Ex. 6                  |
| 2.   | General Data: Default Settings            | Click Set Values link              |
| 3.   | Change Default Settings:                  | Click Account Assignment tab       |
| 4.   | Account Assignment                        | Click Details button               |
| 5.   | Cost Center                               | 1812301                            |
| 6.   | Functional Area                           | 1110-1000-14170                    |
| 7.   | Change Default Settings:                  | Click OK                           |
| 8.   | Preferred Vendor:                         | 100000536 (Lakeshore Learning)     |
| 9.   | Item Overview                             | Click Add Item button              |
| 10.  | Select With Free Description: Description | I CAN READ! READERS – COMPLETE SET |
| 11.  | Product Category                          | 78500 (SCHOOL SUPPLIES)            |
| 12.  | Quantity/ Unit                            | 2 / ea                             |
| 13.  | Net Price/Currency                        | 349.00 / USD                       |

| Step | Field                                  | Value                                 |
|------|----------------------------------------|---------------------------------------|
| 14.  | Delivery Date                          | [future date: two weeks from today]   |
| 15.  | Add Item with Free Description window  | Click the Add to Item Overview button |
| 16.  | Item Overview                          | Click Details button                  |
| 17.  | Item Data tab: Supplier Product Number | TT483                                 |
| 18.  | Document Toolbar                       | Click Check button to validate data   |
| 19.  | Certify order                          | Click Certification checkbox          |
| 20.  | Submit order                           | Click Order button                    |
| 21.  | Close the Shopping Cart Document       | Click the <b>Close</b> button         |

#### Exercise 7 – Create Shopping Cart (Fixed Asset $\geq$ \$5,000)

#### Situation

Create a Shopping Cart to purchase the following asset using a Preferred Vendor, Music Notes, LLC:

#### Order:

• Yamaha U1 48" Professional Collection Acoustic Upright Piano @ \$5,500.00 ea.

#### Instructions

Use the Job Aid(s): from the BASE Website: [Create Shopping Cart – Product Assets  $\geq$  \$5,000] to complete the exercise.

#### **Portal Navigation Path**

| Step | Field                                         | Value                                 |
|------|-----------------------------------------------|---------------------------------------|
| 1.   | Rename Shopping Cart                          | [Your Name] Ex. 7                     |
| 2.   | General Data: Default Settings                | Click Set Values link                 |
| 3.   | Change Default Settings:                      | Click Account Assignment tab          |
| 4.   | Account Assignment                            | Click Details button                  |
| 5.   | Cost Center                                   | 1812301                               |
| 6.   | Functional Area                               | 1110-1000-14170                       |
| 7.   | Change Default Settings:                      | Click OK                              |
| 8.   | Preferred Vendor:                             | 1000004107 (Music Notes, LLC.)        |
| 9.   | Item Overview                                 | Click Add Item button                 |
| 10.  | Select With Free Description: Description     | Upright Piano                         |
| 11.  | Product Category                              | 58000 (MUSICAL INSTRUMENT)            |
| 12.  | Quantity/ Unit                                | 1 / ea                                |
| 13.  | Net Price/Currency                            | 5500.00 / USD                         |
| 14.  | Delivery Date                                 | [future date: two weeks from today]   |
| 15.  | Add Item with Free Description window         | Click the Add to Item Overview button |
| 16.  | Check Funds Availability: Document<br>Toolbar | Click Check button                    |
| 17.  | Item Overview                                 | Click Details button                  |
| 18.  | Item Data tab: Supplier Product Number        | Yamaha U1 48"                         |
| 19.  | Account Assignment                            | Click Account Assignment tab          |
| 20.  | Accounting Line Details                       | Click Details button                  |

| Step | Field                            | Value                                                                   |
|------|----------------------------------|-------------------------------------------------------------------------|
| 21.  | Account Assignment Category      | Select Asset                                                            |
| 22.  | Document Toolbar                 | Click <b>Check</b> button to validate data (check's funds availability) |
| 23.  | Add Supplier note                | click Notes and Attachments tab                                         |
| 24.  | Notes: Category                  | Click Supplier Text link                                                |
| 25.  | Supplier Text:                   | Professional Collection Acoustic Upright Piano                          |
| 26.  | Supplier Text window             | Click OK                                                                |
| 27.  | Document Toolbar                 | Click Check button to validate data                                     |
| 28.  | Certify order                    | Click Certification checkbox                                            |
| 29.  | Submit order                     | Click Order button                                                      |
| 30.  | Close the Shopping Cart Document | Click the <b>Close</b> button                                           |

#### Exercise 8 – Update a Rejected Shopping Cart

#### Situation

A Shopping Cart has been rejected by the Site Administrator/Principal. Check the Universal Worklist to view the rejected cart,

make the required edits and resubmit for approval (use the Shopping Cart that was created in Exercise 2):

#### Decrease the quantity to the following:

#### • 5 Cases of Bond Copy Paper, White

#### Instructions

Use the Job Aid(s): from the BASE Website: [Update a Rejected Shopping Cart] to complete the exercise.

#### Portal Navigation Path

#### Home $\rightarrow$ Universal Worklist

| Step | Field                            | Value                                                        |
|------|----------------------------------|--------------------------------------------------------------|
| 1.   | Access the Universal Worklist    | Click the Home tab                                           |
| 2.   | Home tab:                        | Click Universal Worklist                                     |
| 3.   | Refresh Worklist                 | Click Refresh 🍫 icon, far right                              |
| 4.   | Open Shopping Cart               | Click on <b>Accept Decision/Adjust Shopping</b><br>Cart link |
| 5.   | Document Toolbar                 | Click the Edit Button                                        |
| 6.   | Additional Information window    | Click the <b>OK</b> button                                   |
| 7.   | Item Overview: Quantity          | 5                                                            |
| 8.   | Document Toolbar                 | Click Check button to validate data                          |
| 9.   | Submit order                     | Click Proceed button                                         |
| 10.  | Close the Shopping Cart Document | Click the Close button                                       |

#### Exercise 9 – Modify a Purchase Order

#### Situation

Make the following modifications to a Purchase Order

#### Use the Shopping Cart that was created in Exercise 3.

#### Increase the quantity to the following:

- Outdoor Batting Cage Frame (increase quantity to 4)
- ADD Standard Shipping & Handling @ \$25.00 (product category 99998)

#### Instructions

Use the Job Aid(s): from the BASE Website: [Modify a Purchase Order] to complete the exercise.

#### Portal Navigation Path

#### Procurement/Contracts tab → Manage Shopping Carts

| Step | Field                            | Value                                       |
|------|----------------------------------|---------------------------------------------|
| 1.   | Manage Shopping Cart             | Open Shopping Cart created with exercise 3  |
| 2.   | Related Documents                | Click the Related Documents tab             |
| 3.   | History: Purchase Order          | Click the Document Number (PO) link         |
| 4.   | Document Toolbar                 | Click the Edit button                       |
| 5.   | Item Overview (line 1): Quantity | 4                                           |
| 6.   | Description column               | Standard Shipping & Handling                |
| 7.   | Product Category column          | 99998 (SHIPPING/DELIVERY/FREIGHT<br>CHARGE) |
| 8.   | Quantity/Unit columns            | 1 / ea                                      |
| 9.   | Gross Price column               | 25.00                                       |
| 10.  | Per column                       | 1                                           |
| 11.  | Delivery Date column             | [future date: two weeks from today]         |
| 12.  | Document Toolbar                 | Click Check button to validate data         |
| 13.  | Item Overview                    | Click Details button                        |
| 14.  | Item Overview                    | Click Account Assignment tab                |
| 15.  | Account Assigment tab            | Click Details button                        |
| 16.  | Cost Center                      | 1812301                                     |

# SC0100 – Shopping Cart for Requestors

| Step | Field                    | Value                               |
|------|--------------------------|-------------------------------------|
| 17.  | Functional Area          | 1110-1000-14170                     |
| 18.  | Document Toolbar         | Click Check button to validate data |
| 19.  | Submit order             | Click Order button                  |
| 20.  | Close the Purchase Order | Click Close button                  |

Notes:

Alert: The changes that you make to the PO will not show up on the Shopping Cart.

#### Exercise 10 - Create a Goods Receipt

#### Situation

A Shipment from Scholastic has arrived. Create a Goods Receipt to confirm that the goods have been received.

#### Use the Shopping Cart that was created with Exercise 7

#### Instructions

Use the Job Aid(s): from the Help Zone: [Create Goods Receipt - One Shipment] to complete the exercise.

#### **Portal Navigation Path**

#### Procurement/Contracts tab → Post, Change or View Goods Receipt

| Step | Field                              | Value                                      |
|------|------------------------------------|--------------------------------------------|
| 1.   | Manage Shopping Cart               | Open Shopping Cart created with exercise 7 |
| 2.   | Related Documents                  | Click the Related Documents tab            |
| 3.   | History: Purchase Order            | Write down or copy (Ctrl+c) PO number      |
| 4.   | Close Shopping Cart                | Click Close button                         |
| 5.   | Procurement/Contract tab           | Click Goods Receipt link                   |
| 6.   | Goods Receipt: PO Number field     | Enter or paste (Ctrl+v) the PO number      |
| 7.   | Load PO Line Items                 | Click Execute 🥙 top left                   |
| 8.   | Quanity tab: Select Item           | Click the <b>Quantity</b> tab              |
| 9.   | Select Item                        | Click Item OK checkbox                     |
| 10.  | Check the Goods Receipt            | Click Check Hold Check Post                |
| 11.  | Document message:                  | Document is O.K. , proceed                 |
| 12.  | Post Document                      | Click Post Hold Check Post                 |
| 13.  | Verify Material Document #         | Material document                          |
| 14.  | Log off Goods Receipt              | Click System menu, select Log off          |
| 15.  | Close the Internet Explorer window | X-out of the window                        |

\*\*Alert: After you post the Goods Receipt against the Purchase Order, the Shopping Cart may not be listed in the Manage Shopping Carts history. To include the completed Shopping Cart in the history, click on **Quick Criteria Maintenance** → Check mark **"Including Completed Shopping Carts**" → click **"Apply**" → Hide Quick Criteria Maintenance. The completed Shopping Cart should now be listed in the history.

#### Exercise 11 – Complete Fixed Asset Information

#### Situation

Complete the Asset Shell a fixed asset that was received.

#### Use the Shopping Cart that was created with Exercise 7

#### Instructions

Use the Job Aid(s): from the BASE Website: [Complete Fixed Asset Information] to complete the exercise.

#### Portal Navigation Path

#### Asset Management tab $\rightarrow$ Manage Master Data $\rightarrow$ Change Asset Master

| Step | Field                              | Value                                                                           |
|------|------------------------------------|---------------------------------------------------------------------------------|
| 1.   | Manage Shopping Cart               | Open Shopping Cart created with exercise 7                                      |
| 2.   | Item Overview                      | Click the Account Assignment tab                                                |
| 3.   | Account Assignment tab             | Write down or copy (Ctrl + c) the Assign (Asset) number                         |
| 4.   | Close Shopping Cart                | Click Close button                                                              |
| 5.   | Funds Management                   | Click the Asset Management tab                                                  |
| 6.   | Manage Master Data                 | Click the Manage Master Data sub tab                                            |
| 7.   | Asset Master Record                | Click the Change Asset Master link                                              |
| 8.   | Asset Class                        | Enter or paste (Ctrl + v) the Asset number                                      |
| 9.   | Company Code                       | 1000                                                                            |
| 10.  | Asset Master Record                | Press < Enter> key                                                              |
| 11.  | General tab, serial number         | 561248965                                                                       |
| 12.  | Time-dependent tab: Room           | 13                                                                              |
| 13.  | Allocations tab                    | Click <b>Yes</b> on Message window asking to overwrite time-<br>dependent data. |
| 14.  | Allocations tab: Investment Reason | Click the field, then click the search icon                                     |
| 15.  | Reason for Investment window       | Select 20 First Time Purchase                                                   |
| 16.  | Origin tab: Manufacturer           | Yamaha                                                                          |
| 17.  | Save Asset Master transaction      | Click Save 📙                                                                    |
| 18.  | Log off Asset                      | Click System menu, select Log off                                               |
| 19.  | Close Internet Explorer window     | X out of the window                                                             |

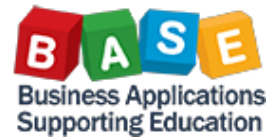

### To Apply for Access to SRM (Supplier Relationship Management)

Every employee authorized to purchase goods and services for their site, must submit a request for access to the application.

There are two ways to apply for SRM access:

- BASE Training website <u>http://basetraining.lausd.net</u> > SAP Access Form All Other Roles
- Legacy Replacement Program website <u>http://lrpweb.lausd.net</u> > SAP Access Form All Other Roles

## To Install Citrix Receiver on your computer

In order to utilize the new features in SAP, you will need to install a software component, called Citrix Receiver, on your computer to allow you to connect to SAP. Citrix is a software application which allows the internet, your operating system, and SAP to work together. You will not be able to reconcile your P-Card without Citrix. Downloading this application will provide Mac users the ability to access these SAP features as well. You will only need to download the Citrix receiver <u>one time</u>.

# Visit the Legacy Replacement Program website – <u>http://lrpweb.lausd.net</u> for step-by step instructions on how to install Citrix Receiver on your computer.

Download should take no more than 5 minutes with an average time of about 2 minutes. If you have questions, please call the ITD Helpdesk at 213-241-5200. They are available Monday-Friday from 7:45 AM to 4:45 PM.

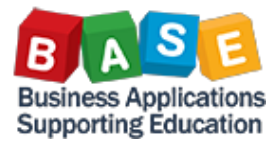

# Procurement Customer Service Unit | <u>https://psd.lausd.net/psb/psb\_home.asp</u>

Contact the Procurement Customer Service Unit for questions related to the Shopping Cart about processing purchases, posting a Goods Receipt, viewing the status of an order, etc...

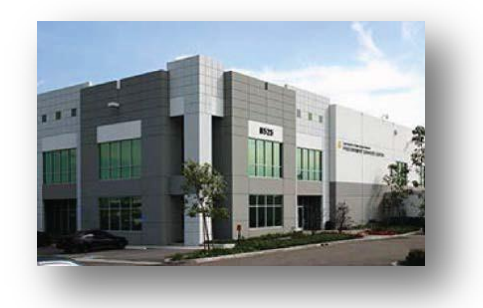

Call: (562) 654-9009 Email: cs.stores@lausd.net

BASE Training Center Website | http://basetraining.lausd.net

The BASE Training Center will be the single point of access for SAP end-user documentation/materials. This website will make it easier for end users to access related business process materials.

The materials will include the following:

- Course Presentations
- Simulations
- Quick Reference Guides
- Job Aids

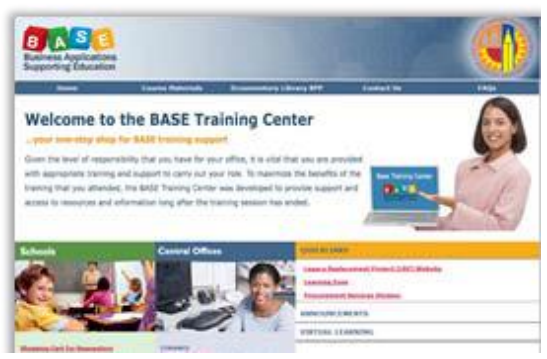

# IT HelpDesk | <u>http://askitd.net/helpdesk</u>

Contact the IT HelpDesk about technical issues such as Single Sign-On, Hardware/Software, Network, etc...

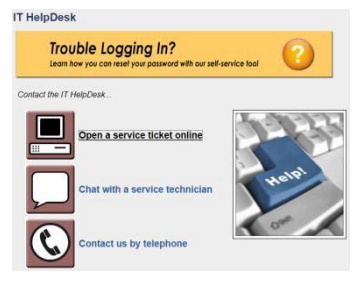

Call: (213) 241-5200

Chat: http://askitd.net/helpdesk/chat

Create a Service Ticket: <u>https://itdscweb.lausd.net/sc/ess.do</u>